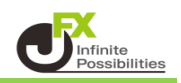

色選択画面でお気に入りの色を登録することができます。 トレンドラインやデザインの設定の色を変更する時に登録した色をすぐに使用することができます。

ここでは、チャートのトレンドラインツールバーから色の登録をする方法をご案内します。

チャート画面右上の 💋 をクリックしてトレンドラインツールバーを表示させ、

左から5番目の 🔲 アイコンをクリックします。

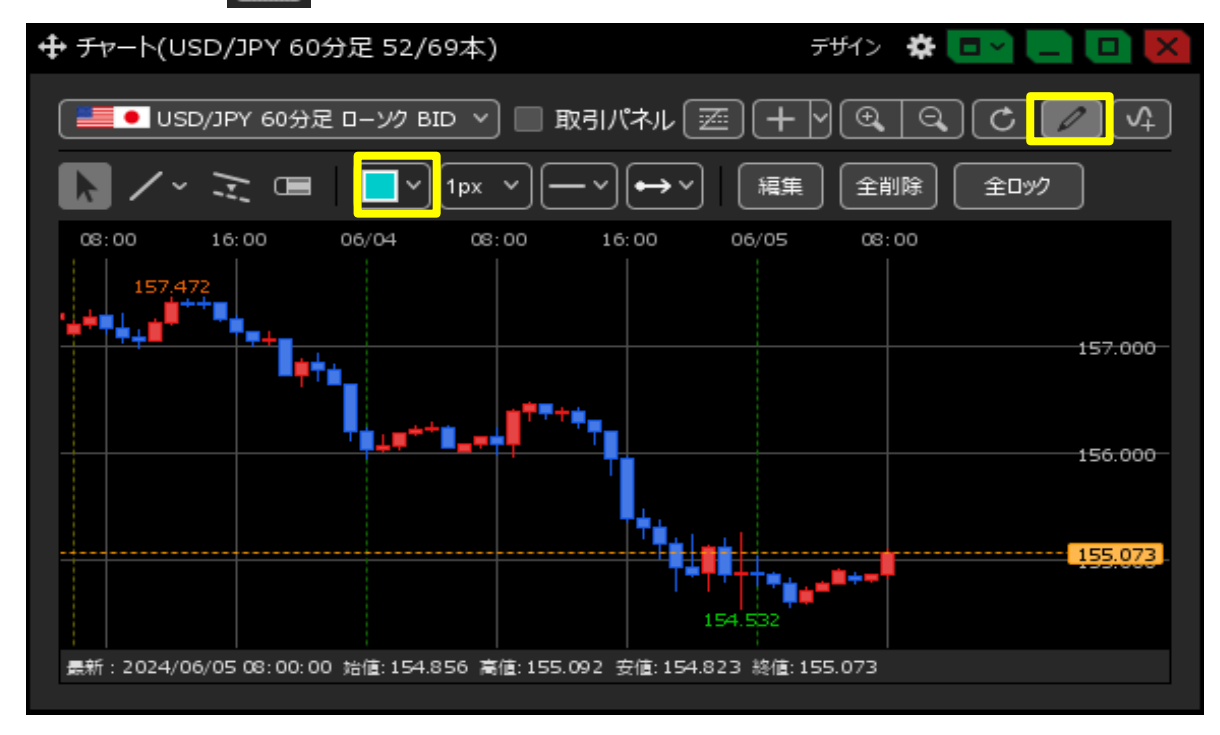

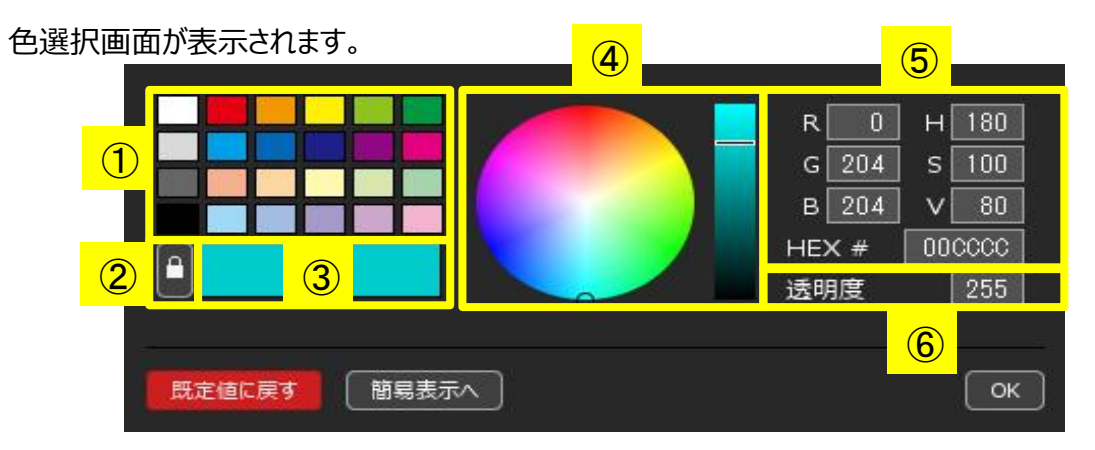

①登録している色が表示されます。色をクリックして選択することができます。

②ロックを解除すると登録する色を変更することができます。

■ → ■

③現在選択している色が表示されます。

④好きな色を選択、微調整ができます。

⑤数字を変更することでより細かな色の設定をすることができます。

⑥数字を変更することで透明度を変更することができます。
 ※透明度が設定できるのは、下記の項目のみです。
 ・チャートのトレンドライン・ポジション、新規注文、決済注文、トリガー注文・約定履歴
 ・アラートの各種アイコン・クロスラインの時間軸・値段軸背景・BID&ASKの塗りつぶし

【色の登録】

1 🕒 をクリックすると、 📔 に変わります。

|              | R 0<br>G 204<br>B 204<br>HEX #<br>透明度 | H 180<br>S 100<br>V 80<br>00CCCC<br>255 |
|--------------|---------------------------------------|-----------------------------------------|
| 既定値に戻す 簡易表示へ |                                       | ОК                                      |

2 登録したい場所を選択し、新しく登録する色を選択します。

| R 252 H<br>G 215 S<br>B 161 V<br>HEX # FCD<br>透明度 | 35<br>36<br>98<br>741<br>255 |
|---------------------------------------------------|------------------------------|
| 既定値に戻す 簡易表示へ                                      | ОК                           |
| 既定値に戻す ・・・登録した色は全て削除され、初期状態に戻ります。                 |                              |
| 簡易表示へ                                             |                              |

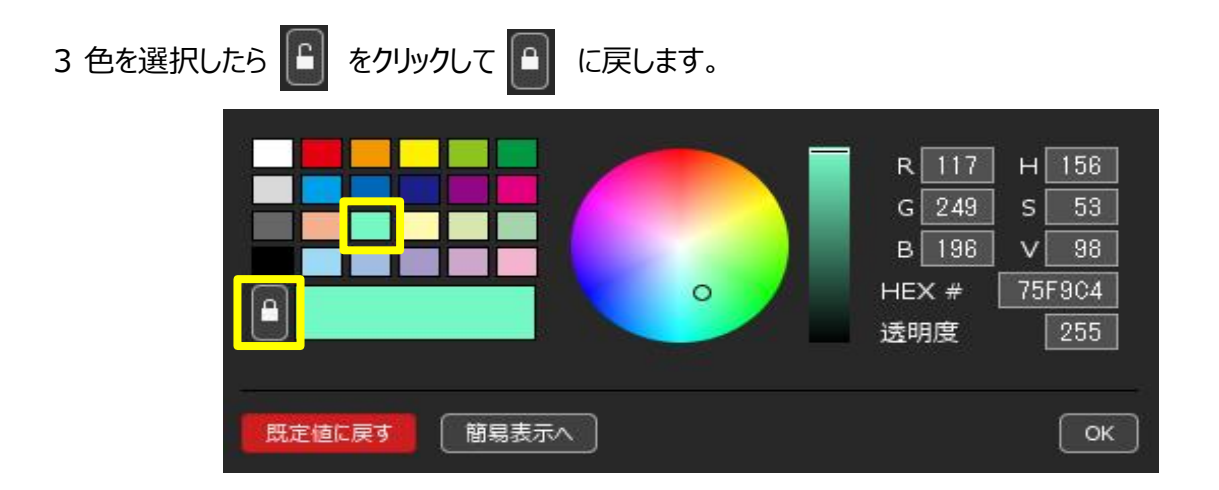

4【OK】をクリックすると登録されます。